Test wiedzy o Szkole Podstawowej nr 72 im. Przyjaciół Grochowa w Warszawie

## ZASADY REJESTRACJI NA PORTALU WWW.EDUKATOR.PL

- Krok 1. Wejdź na stronę <u>www.edukator.pl</u>
- Krok 2. Zarejestruj się jako uczeń
- Krok 3. Podaj kod pocztowy szkoły do której uczęszczasz i wybierz swoją szkołę

## (kod szkoły: 04-386)

- Krok 4. Następnie podaj swoje dane (imię, nazwisko, adres emailowy, oraz ustal swoje hasło dostępu do portalu)
- Krok 5. Po akceptacji regulaminu naciśnij ZAREJESTRUJ SIĘ
- Krok 6.Po udanej rejestracji otrzymasz e-mail z linkiem, który musisz potwierdzić,<br/>aby aktywować konto
- Krok 7. Od tego momentu możesz logować się na portalu edukator.pl
- Krok 8. Po zalogowaniu się musisz zaakceptować regulamin serwisu.
- Krok 9. W prawym, górnym rogu znajduje się ikona w kolorze żółtym. Kliknij w nią.Trzecia pozycja to "TESTY" naciśnij.
- Krok 10. Kliknij "TESTY PUBLICZNE"
- Krok 11. Wybierz "Test z wiedzy o Szkole Podstawowej nr 72"
- Krok 12. Do dzieła.....

Życzymy Ci powodzenia

Ps. Pamiętaj, że test będzie udostępniony dopiero 4 stycznia 2018 r.